# Completing prequalification

Prequalification is the process of ensuring someone has been site inducted and has the correct qualifications to allow them to attend and complete works at a BAI Communications site. Until you have completed prequalification, you cannot be added as a visitor to a Site Access Request. This is the case even if the request is submitted by someone on your behalf.

Prequalification is made up of 3 areas:

- <u>Skills</u>
- Induction
- Policies

Before you start the prequalification process make sure:

- You are on a desktop or laptop rather than a mobile device. It will be much easier!
- You have digital copies of your licenses and certificates, and you have saved them somewhere handy.

#### Step 1 – Skills

For certain work types, specific 'Skills' are required. Skills can be added to your profile by providing evidence such as certificates or licenses.

Customers, contractors, or FIMS can upload skills for review. Once sighted by our Site Access Team you are then prequalified to complete the associated work type.

**Note:** For BAI Communications employees, skills are managed through Learn Central and do not need to be uploaded into the Site Access Application. Please ensure your certificates and qualifications are up-to-date in Learn Central.

To upload a skill:

• Go to My Skills and Inductions and then Skills.

| Skills & Inductions       *         id skills.complete inductions and review policies         SULLS       INDUCTIONS         Poundete       ImProgress         Completed       ImProgress         2       0         1       0 |
|----------------------------------------------------------------------------------------------------|
| SUIL Second and Scheral Ste Induction completed on 21/09/2020 10:27                                                                                                    |
| SIMILAR UNDER INDUCTIONS POLICIES  Completed INProgress Pending Induction  Expired  Recent Activities   A Communications General Site Induction completed on 21/09/2020 10:27                                                 |
| Solution         Solution         Pending Induction         Expired           Completed         In-Progress         Pending Induction         Expired           Q         Q         1         Q   Recent Activities           |
| Completed         In-Progress         Pending Induction         Expired           2         0         1         0   Recent Activities                                                                                         |
| Recent Activities     • BAI Communications General Site Induction completed on 21/09/2020 10:27                                                                                                    |
| Recent Activities<br>BAI Communications General Site Induction completed on 21/09/2020 10:27                                                                                                    |
| BAI Communications General Site Induction completed on 21/09/2020 10:27                                                                                                    |
|                                                                                                    |
|                                                                                                    |
| <ul> <li>General Environmental Conditions completed on 16/09/2020 17:13</li> </ul>                                                                                                    |

• Select Add Skills.

| Image: A state of the state of the state | Site Access Requests 🌒 🐇 |
|----------------------------------------------------------------------------------------------------|--------------------------|
| Skills & Inductions                                                                                                    | 🕇 Help                   |
| Add skills, complete inductions and review policies                                                                                                    |                          |
| SUMMARY SKILS INDUCTIONS POLICIES                                                                                                    |                          |
| OAdd skills                                                                                                    |                          |
| > HIGH RISK WORK - EWP (WP) (Pending Review)                                                                                                    | ۲                        |
|                                                                                                    |                          |
|                                                                                                    |                          |

• To understand what skills are required for the work you intend to complete, search in the **Work Type** box and select the work type from the list. The required skills will be listed below.

**Note**: for a full list of Work Types and their associated Skills see the <u>Work</u> <u>Type Required Skills Matrix</u> available on the BAI Communications website and on the **Help** tile in the application.

| Add new skills                                                                                                    |                                                                            |                                             |                        |                               | 🛊 Help      |
|----------------------------------------------------------------------------------------------------|----------------------------------------------------------------------------|---------------------------------------------|------------------------|-------------------------------|-------------|
| add skills and upload supporting docun                                                                                                    | nents                                                                      |                                             |                        |                               |             |
| Note                                                                                                    |                                                                            |                                             |                        |                               |             |
| Please note that it is your responsibili                                                                                                    | ty to provide accurate and truthful information to us.                     | Failure to adhere to this requirement may r | esult in your site acc | ess permission being withdraw | in and any  |
| 'uture site access for yourself or repre                                                                                                    | sentatives of your company being revoked.                                  |                                             |                        |                               |             |
| Work Type                                                                                                    |                                                                            |                                             |                        |                               |             |
|                                                                                                    |                                                                            |                                             |                        |                               |             |
| Electrical work - HV X                                                                                                    |                                                                            |                                             |                        |                               |             |
| Electrical work - HY X<br>elect the work type to view the list of Ski<br>skills required for Work Type<br>- Construction induction (white car<br>- Licensed for electrical work - High<br>Skills                                                                     | ills required<br>d)<br>voltage                                             |                                             |                        |                               |             |
| Electrical work - HV x<br>Electrical work - HV x<br>Electrical work - HV x<br>Electrical work - HV x<br>Electrical of Work Type<br>- Construction induction white car<br>- Licensed for electrical work - High<br>skills<br>Skills                                   | Ils required<br>d)<br>voltage<br>Document Type                             | Expiry Date                                 |                        | Upload Document               |             |
| Electrical work - HV X<br>Electrical work type to view the list of Sk<br><b>ikilis</b> required for Work Type<br>- Construction mulciton white car<br>- Licensed for electrical work - High<br>skills<br><u>skills</u><br><u>skills</u>                              | tls required<br>d)<br>voltage<br>Document Type<br>- Select Document Type - | Expiry Date                                 | UPLOAD                 | Upload Document               | ×           |
| Electrical work - HV X<br>Electrical work type to view the last of Sk<br>Killis required for Work Type<br>- Construction induction white car<br>- Licensed for electrical work - High<br>skills<br>Skills<br>Ege CPR<br>Add Skill                                    | Its required<br>a)<br>votage<br>Document Type<br>-Select Document Type -   | Expiry Date                                 | UPLOAD                 | Upload Document               | ×           |
| Electrical work - HV x<br>Electrical work type to were the list of Sis<br>kills required for Work Type<br>Construction induction white car<br>Licensed for electrical work - High<br>Skills<br>Skills<br>Egg CPR<br>Add Skill                                        | Its required<br>a)<br>votage<br>Document Type<br>-Select Document Type -   | Expiry Date                                 | UPLOAD                 | Upload Document               | ×           |
| Electrical work - HV x Electrical work - HV x Electrical work type to were the last of St Skills required for Work Type Construction white and of the electrical work - High Skills Skills Fgr CPR Add Skill                                                         | Its required<br>a) violage<br>Document Type<br>                            | Explay Date                                 | UPLOAD                 | Upload Document               | ×           |
| Electrical work - HV X<br>Electrical work - HV X<br>Elect the work type to view the list of Sk<br>Skills required for Work Type<br>- Construction induction white car<br>- Licensed for electrical work - High<br>Skills<br>Skills<br>Eg: CPR<br>Add Skill<br>CANCEL | Its required a) vootage Document Type -Select Document Type -              | Expiry Date                                 | UPLOAD                 | Upload Document               | X<br>SUBMIT |
| Electrical work - HV X<br>Electrical work type to were the list of Six<br>Kills securiced for Work Type<br>- Construction induction institute car<br>- Licensed for electrical work - High<br>Skills<br>Egg CPR<br>- Add Skill<br>- CUNCEL                           | Its required<br>a)<br>votage<br>Document Type<br>-Select Document Type -   | Expiry Date                                 | UPLOAD                 | Upload Document               | X           |

- Select the appropriate skill from the **Skills** drop down box.
- Select the type of document you are going to provide as evidence.
- Enter an expiry date for the document you are providing.
- Note: If your license or certificate does not have an expiry date (for example a white card) please enter an expiry date of 10 years in the future.

• Select **Upload** to upload your supporting documentation from your computer.

| OME SITES DASHE                                                                                                    | OARD PEOPLE ON SITE                                                   |                                                  |                                   |                         | Site Access Requests          |           |
|----------------------------------------------------------------------------------------------------|-----------------------------------------------------------------------|--------------------------------------------------|-----------------------------------|-------------------------|-------------------------------|-----------|
| Add new skills                                                                                                    |                                                                       |                                                  |                                   |                         |                               | 🕇 Help    |
| dd skills and upload supporting docu                                                                                                    | ments                                                                 |                                                  |                                   |                         |                               |           |
| lote                                                                                                    |                                                                       |                                                  |                                   |                         |                               |           |
| Please note that it is your responsib<br>uture site access for yourself or rep                                                                                                    | lity to provide accurate and truth<br>resentatives of your company be | hful information to us. Failure<br>eing revoked. | to adhere to this requirement may | result in your site acc | ess permission being withdraw | n and any |
| Vork Type                                                                                                    |                                                                       |                                                  |                                   |                         |                               |           |
| Electrical work - HV 🗶                                                                                                    |                                                                       |                                                  |                                   |                         |                               |           |
| - In the first state of the second state of the second state of th |                                                                       |                                                  |                                   |                         |                               |           |
| kills required for Work Type Construction induction (white c. Licensed for electrical work - Hig                                                                                                    | kills required<br>rd)<br>h voltage                                    |                                                  |                                   |                         |                               |           |
| kills required for Work Type<br>Construction induction (white c<br>Licensed for electrical work - Hy<br>Skills<br>Skills                                                                                                    | rd)<br>h voltage<br>Doct                                              | ument Type                                       | Expiry Date                       |                         | Upload Document               |           |
| kills required for Work Type<br>kills required for Work Type<br>Construction induction (white c<br>Licensed for electrical work - Hij<br>Skills<br>Skills<br>Licensed for electrical work ×                                                                                                    | rd)<br>h voltage<br>Doct<br>Electrical License -                      | ument Type<br>- QLD 🗸                            | Expiry Date                       | UPLOAD                  | Upload Document               | x         |
| Kills     Skills     Skills     Skills     Skills                                                                                                    | rd)<br>h voltage<br>Electrical License -                              | ument Type<br>- QLD •                            | Expiry Date<br>28/10/2023         | UPLOAD                  | Upload Document               | × × ×     |
| Kills     Skills     Skills     Skills     Skills                                                                                                    | rd)<br>h voltage<br>Electrical License -                              | ument Type<br>- QLD •                            | Expiry Date<br>28/10/2023         | UPLOAD                  | Upload Document               |           |
| energie fait werk highe is bewerk highe is bewerk higher bewerk higher b | rd)<br>h voltage                                                      | ument Type<br>- QLD •                            | Expiry Date<br>28/10/2023         | UPLOAD                  | Upload Document               | ****      |
| energie und work type to several test and solution of the several test and solution induction inhibite or solution induction inhibite or solution and the several solution of the several solution of  | rd)<br>h voltage                                                      | ument Type<br>- QLD •                            | Expiry Date<br>28/10/2023         | UPLOAD                  | Upload Document               | ×         |
| erec the work type to be work the dot of<br>ill required for work type<br>Construction induction white cu<br>is Licensed for electrical work - Hill<br>Skills<br>Licensed for electrical work x<br>Q Add Skill<br>CANCEL                                                                                                    | rd)<br>h voltage                                                      | ument Type<br>- QLD •                            | Expiry Date<br>28/10/2023         | UPLOAD                  | Upload Document               | X         |
| eee on the work high of the work high of the set of the work high of the set of the set  | rd)<br>h voltage<br>Doc                                               | ument Type<br>- QLD •                            | Expiry Date<br>28/10/2023         | UPLOAD                  | Upload Document               | SUBMIT    |

- Select Submit and confirm Yes.
- Once submitted, the skill will be listed under your list of skills with a status of Pending Review. From here you can review the documents you have provided or edit the skill you have submitted if required.

| HOME STES                                                                                                    | Site Access Requests 🕕 🕌 |
|----------------------------------------------------------------------------------------------------|--------------------------|
| My Skills and<br>Inductions                                                                                                    | <b>†</b> Help            |
| Add skills, complete inductions and review policies SUMMARY SKILLS INDUCTIONS POLICIES OAdd Skills                               |                          |
| ✓ APPROVED DRONE OPERATOR (Pending Review)                                                                                       | ۲                        |
| Document: CASA License       ③ Status: Pending Review            Expiry: 22/09/2022        > Feedback       > Uploaded documents | ✔ Updete                 |
| > HIGH RISK WORK - EWP (WP)                                                                                                    | ۵                        |
|                                                                                                    |                          |
|                                                                                                    |                          |

• Once the skill has been sighted by the Site Access Team it will show as **Approved**.

You will receive email notifications each time the status of your skill changes.

### Step 2 - Induction

Completion of the general site induction is mandatory for everyone who is visiting a site. In some cases, Inductions for specific sites may also be required.

• Go to My Skills and Inductions and then Inductions to review your required inductions.

| tills & Inductions<br>skills, complete inductions and review policies<br>MMARY SKILLS (NOUCHONS) POLICIES | 🛉 Help |
|----------------------------------------------------------------------------------------------------|--------|
| skills, complete inductions and review policies IMMARY SIGLS POLICIES POLICIES                            |        |
|                                                                                                    |        |
| BAI Communications General Site Induction                                                                 | ۵      |
| BAI Communications Mt Bellenden Ker Site Induction (Pending)                                              | ۸      |
| Sample Test course (Not Enrolled)                                                                         | ٨      |
| RAL Communications GPN Induction (Not Enrolled)                                                           |        |

• For each required induction (it is likely that you will only have one), expand the item in the list and select **Enrol**.

| A<br>HOME      | ф<br>sites                                               | Site Access Requests 🌘 🔩 |
|----------------|----------------------------------------------------------|--------------------------|
| Skills         | & Inductions                                             | ¥ Help                   |
| Add skills,    | complete inductions and review policies                  |                          |
| SUMMAR         | RY SKILLS INDUCTIONS POLICIES                            |                          |
| >BAI C         | communications General Site Induction                    |                          |
| > BAI C        | Communications Mt Bellenden Ker Site Induction (Pending) | <b>A</b>                 |
| > Samp         | ole Test course (Not Enrolled)                           | <b>A</b>                 |
| <b>√BAI C</b>  | Communications GRN Induction (Not Enrolled)              | <b>A</b>                 |
| <b>O</b> Enrol |                                                          |                          |
|                |                                                          |                          |
|                |                                                          |                          |
|                |                                                          |                          |
|                |                                                          |                          |
|                |                                                          |                          |
|                |                                                          |                          |
|                |                                                          |                          |

• Wait for the blue progress bar to move across the top of the screen. Once enrolled, select **Launch Course** to step through the induction information.

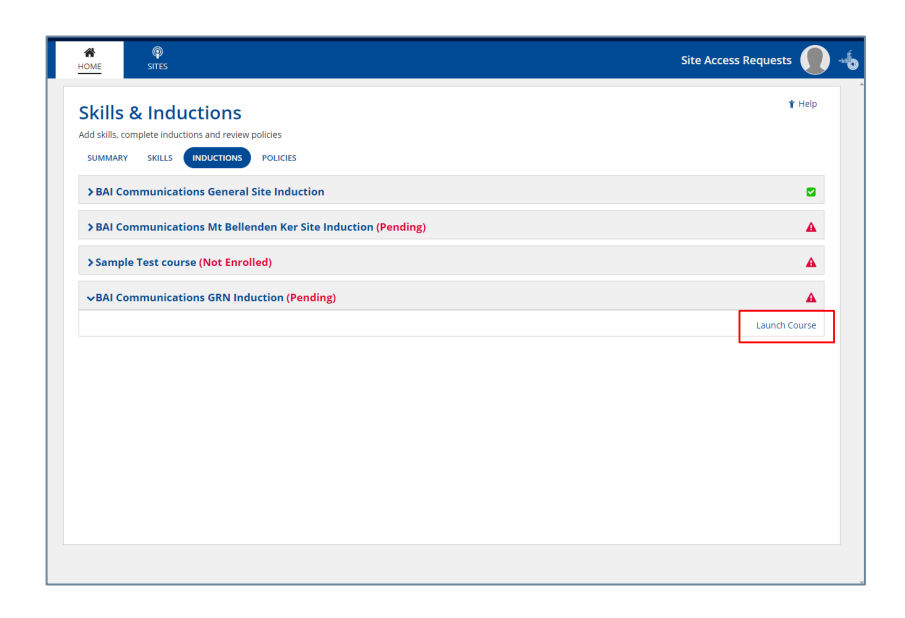

• The induction includes some questions that you are required to answer. The general site induction takes about 20 minutes to complete. Once you have completed the course it will have a status of **Complete**.

|                                                               | Site Access Requests |
|---------------------------------------------------------------|----------------------|
| kills & Inductions                                            | 🕇 Help               |
| Id skills, complete inductions and review policies            |                      |
| SUMMARY SKILLS INDUCTIONS POLICIES                            |                      |
| VBAI Communications General Site Induction                    | ٥                    |
| Status: Complete Groupleted On: 21/09/2020 10:27              |                      |
| >BAI Communications Mt Bellenden Ker Site Induction (Pending) | A                    |
| > Sample Test course (Not Enrolled)                           | <b>A</b>             |
| > BAI Communications GRN Induction (Not Enrolled)             | <b>A</b>             |
|                                                               |                      |
|                                                               |                      |
|                                                               |                      |
|                                                               |                      |
|                                                               |                      |
|                                                               |                      |
|                                                               |                      |
|                                                               |                      |

• Note: site specific inductions such as the Mt Bellenden Ker induction, are only required if you will be attending that specific site.

## Step 3 – Policies

Part of the prequalification process requires you to review and acknowledge policies that have been flagged for your attention.

To acknowledge your policies:

- Go to My Skills and Inductions and then Policies.
- All policies will be listed here. Expand the policy to review its status.
- Policies that require review have a status of Pending.
- Select Click here to review and acknowledge.

| HOME          | ଡ଼<br>snts                                                          | Site Access Requests | -6 |
|---------------|---------------------------------------------------------------------|----------------------|----|
| Skills        | & Inductions                                                        | <b>†</b> Help        | 1  |
| Add skills, c | mplete inductions and review policies<br>SKILLS INDUCTIONS POLICIES |                      |    |
| <b>↓</b> GENE | RAL ENVIRONMENTAL CONDITIONS (Pending)                              | ۲                    |    |
| Click h       | re to review and acknowledge<br>us: Pending                         |                      |    |
|               |                                                                     |                      |    |
|               |                                                                     |                      |    |
|               |                                                                     |                      |    |
|               |                                                                     |                      |    |
|               |                                                                     |                      |    |
|               |                                                                     |                      |    |
|               |                                                                     |                      |    |

- Read through the policy then tick I acknowledge that I have read and understood the induction material provided above.
- Select Submit.

| HOME       | ଡ଼ି<br>Site Access Requ                                                                                                    | ests 🌔 - |
|------------|----------------------------------------------------------------------------------------------------|----------|
| Genera     | al Environmental Conditions - Jenny Mealing                                                                                                    | 🕈 Help   |
| Please re  | view the document below :                                                                                                    |          |
| i neuse re |                                                                                                    |          |
| ſ          | Experimentation of the bissist environmental objectives and control measures is the design through to implementation stage of works. Its purpose is for general<br>variables and exists as animhum condition of works approval. Please note that this list is not enhustlet- applications and exists are method works. Its purpose is for general<br>variables and exists are animhum condition of works approval. Please note that this list is not enhustlet- applications and exists are method. The object of the stage of works will be required with the bissist of the application approximation are generaled and down alle more required additional and/or specific environmental condideration and control measures. The design through to implementation pleases of works will be required as part of the approvale<br>reproses. Alone that these controls are generaled and down alle more required additional and/or specific environmental condideration and control measures.                                                                                                    |          |
|            | Potential Impact         Environmental Objectives         Control Measures           Bolowstry (Law)         - N Iterse, thole, or darv registion to be remode of an or coases on let which or por spond from the relevant autoragies the bulk -<br>south recording the bulk -<br>hours and end end points.         - N Iterse, thole, or darv registion to be remode of an or coases on let which or points are bulk or park coale for a period.           Family         - A Iterse, thole, or darv registion to be remode of an or coases on let which or points are bulk or park coale for a period.         - No three, thole, or darv registion to be remode of an or coases on let which or points are bulk or park coale for a period.           - A long dark coale and or coale.         - No three, thole, or darv registion to be remode of an origination to a first darva of a sole darva origination.           - A long dark coale and origination.         - No three, thole, or darva origination to a sole darva origination.           - A long dark coale and origination.         - No three, thole, or darva origination to a sole darva origination.           - A long dark coale and origination.         - No three, thole, or thole, or the registion origination. |          |
| *          | Viedge that I have read and understood the material provided above.                                                                                                    | SUBMIT   |

• Once reviewed, the policy will be listed with a status of Complete.

| · · · · · · · · · · · · · · · · · · · |
|---------------------------------------|
| 👔 Help                                |
|                                       |
|                                       |
| 2                                     |
|                                       |
|                                       |
|                                       |
|                                       |
|                                       |
|                                       |
|                                       |
|                                       |
|                                       |
|                                       |
|                                       |

You have now completed the prequalification process.

### Tips and Additional Information

- The general site induction is new and supersedes any previous inductions.
- You will receive email notifications to keep you updated on the status of your skills.
- Uploaded documents are accepted in the following formats pdf, txt, doc, docx, xls, xlsx, jpeg, png, jpg, dwg.
- If a new policy is uploaded for your review you will receive an email notification.

• The standard expiry for a policy you have reviewed is 3 years. You will be reminded via an email notification if you are required to refresh your understanding of the policy.